## **Reporting Time**

Each employee's job is categorized by Employee Class. You will see your Employee Class at the top of your timesheet. The screens you see will be customized on the basis of your job classification.

Time Reporting Codes (TRC) are in categories that determine how they affect earnings, leave usage, and credit for time worked.

The chart below shows each employee class and the type of time that can be reported, along with the appropriate Time Reporting Code (TRC).

The matrix indicates which TRC codes can be used by each employee class to report time.

|                             | -     |              | _                | _             |           |
|-----------------------------|-------|--------------|------------------|---------------|-----------|
|                             |       | Exempt Staff | Non-Exempt Staff | Post-Doctoral | Temporary |
| Description                 | TRC   |              |                  |               |           |
| Holiday                     | HOL   | Y            | Υ                |               |           |
| Holiday Taken (prev worked) | НТК   | Y            | Υ                |               |           |
| Holiday Worked              | HWK   | Υ            | γ                |               |           |
| Jury Duty                   | JURY  | Y            | Y                |               |           |
| M iitary Leave              | MIL   | Y            | γ                |               |           |
| Overtime - Premium          | OPT   |              | Υ                |               | Y         |
| Overtime at 2.5             | OT 2  |              | Y                |               |           |
| Overtime at Straight        | OTS   |              | Y                |               |           |
| Regular                     | REG   | Y            | Y                | γ             | Y         |
| Sick Leave                  | SICK  | Y            | Y                |               |           |
| Unpaid Leave                | UNPDL | Y            | Y                |               |           |
| Vacation Leave              | VAC   | Y            | γ                |               |           |
| Bereavement                 | BRVMT | Y            | Y                |               |           |

\*\*For a complete list of TRC codes, please visit our website.

## What To Do If...

#### You need to change an approved transaction:

Provided the transaction has not been processed by Payroll, you may go back to the approval page, click the details icon, and correct the transaction. You must click Save on the bottom left side of the screen to save any adjustment made. If the transaction has been processed, please contact the Payroll Department.

#### Employee has not entered time:

Contact the employee directly and request they report their time for the current period.

## Employee is away on leave or out sick:

A supervisor may enter time for employees.

#### A transaction has been processed in error:

You may contact payroll with the original entry details and the corrected information. Payroll may be reached at x4290.

## Need Additional Help:

Please contact the Help Desk at x4357.

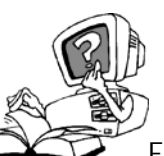

For more information on the ERP

Project and the PeopleSoft implementation, please visit our website at: www.case.edu/projects/erp

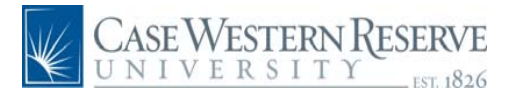

# Time Approval in the PeopleSoft System

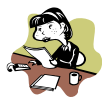

## **Overview**

Case will be using the PeopleSoft System for time entry. This will allow employees to enter their time through a web browser; supervisors will be able to view and approve time online.

#### How to Access the System:

You will be using a URL to access the PeopleSoft System.

www.case.edu/erp/hcm

When the sign-on page appears, enter your Case Network ID and password. This is the same information you use to check your e-mail. After you sign in, your PeopleSoft home page appears.

From the left-hand navigation menu select Manager Self Service. Next, select Case Time Reporting. Then select Time Approval.

Groups are a way to organize employees for security and are generally defined by department, employee type, or specific supervisor ID.

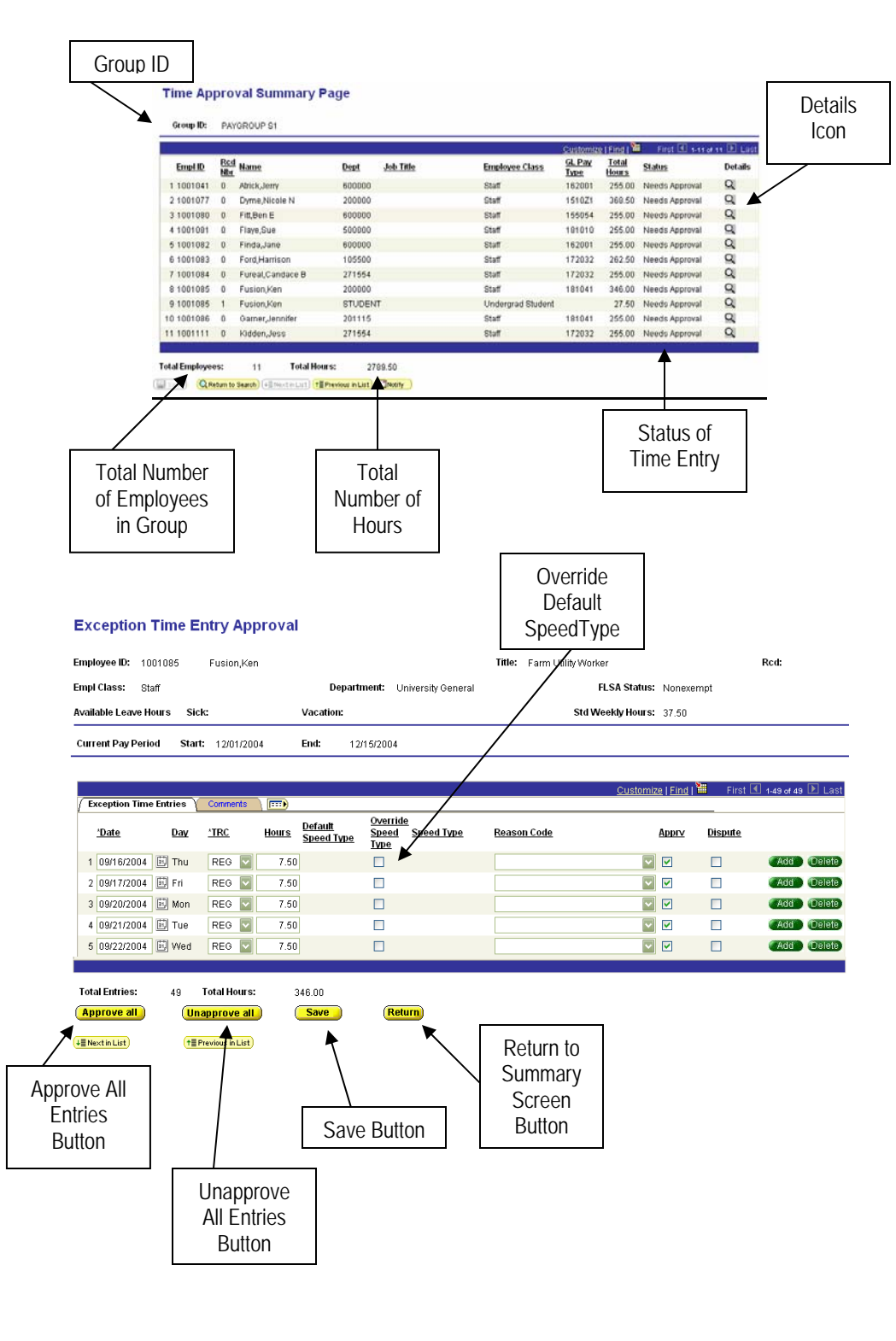

# Steps to Approving Time

- 1. From the left-hand navigation menu select Manager Self Service.
- 2. Select Case Time Reporting.
- 3. Select Time Approval.

If you can access more than one group, you will enter the Group ID.

| Time Approval<br>Enter any information you have and click Sea | rch. Leave fields blank for a list of all values. |
|---------------------------------------------------------------|---------------------------------------------------|
| / Find an Existing Value                                      |                                                   |
| Search by: Group ID begins with                               |                                                   |
| Search Advanced Search                                        |                                                   |

- 4. Enter the Group ID for the set of employees you want to review. This will show the summary page for all employees you have access for. You may also click the yellow search button to see all the groups you have access to.
- 5. To see an employee's time in more detail, click the details icon Q located on the right hand side of the screen. This will show the employee's time sheet.

| Total<br>Hours | Status         | Details |  |
|----------------|----------------|---------|--|
| 255.00         | Needs Approval | Q       |  |
| 360.50         | Needs Approval | 9       |  |
| 255.00         | Needs Approval | 9       |  |
| 255.00         | Needs Approval | Q       |  |
| 255.00         | Needs Approval | 9       |  |
| 262.50         | Needs Approval | 9       |  |
| 255.00         | Needs Approval | Q       |  |
| 346.00         | Needs Approval | Q       |  |
| 27.50          | Needs Approval | Q       |  |
| 255.00         | Needs Approval | Q       |  |
| 255.00         | Needs Approval | 9       |  |

Review detailed time transactions. You may approve, dispute, or approve and dispute an entry. At the bottom of the page there is an "Approve All" button which will allow you to approve all the entries listed.

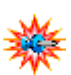

<sup>7</sup> If you need to make a request for a flat dollar amount, use the payment request screen.

| OUD ID: PAYOR  | ROU | P 51 | Paygroup S1  |      |   | Total E                                                                                                    | atries: 4   | Amount             | 628.00                   |
|----------------|-----|------|--------------|------|---|----------------------------------------------------------------------------------------------------|-------------|--------------------|--------------------------|
| EmpliD         | 6   | Reda | Date         | TRC  |   | Amount                                                                                                    | Speedtype   | Comment            |                          |
| 0.000          |     |      |              |      |   | Section and the section of the section of the secti |             | - Sources we are a | Eng First 🗄 44 ar 4 🗈 Li |
| 1001083        | Q.  | 0    | 11/15/2004 🗒 | ADL. | 9 | 500.00                                                                                                    | OPR271554 9 |                    |                          |
| Ford,Harrison  |     | 1    | Dept:        |      |   | Job                                                                                                    | Title:      |                    |                          |
| 1001085        | Q.  | 0    | 12/05/2004   | ADL  | 4 | 22.00                                                                                                    | OPR101200   |                    |                          |
| Fusion,Ken     |     |      | Dept:        |      |   | Job                                                                                                    | Title:      |                    |                          |
| 1001086        | Q.  | 0    | 11/23/2004   | ADL. | 9 | 100.00                                                                                                    | OPR101000   | Seminar            |                          |
| Gamer,Jennifer |     |      | Dept:        |      |   | doL                                                                                                    | Titlec      |                    |                          |
| 1001111        | Q.  | 0    | 11/15/2004   | 078  | 9 | 4.00                                                                                                    | ADV420206   | 1.                 |                          |
| Kidden.Jess    |     | 1000 | Dept:        |      |   | Job                                                                                                    | Title:      |                    |                          |